Karolina Borak Luka Novaković Daniela Orlović Dragica Rade

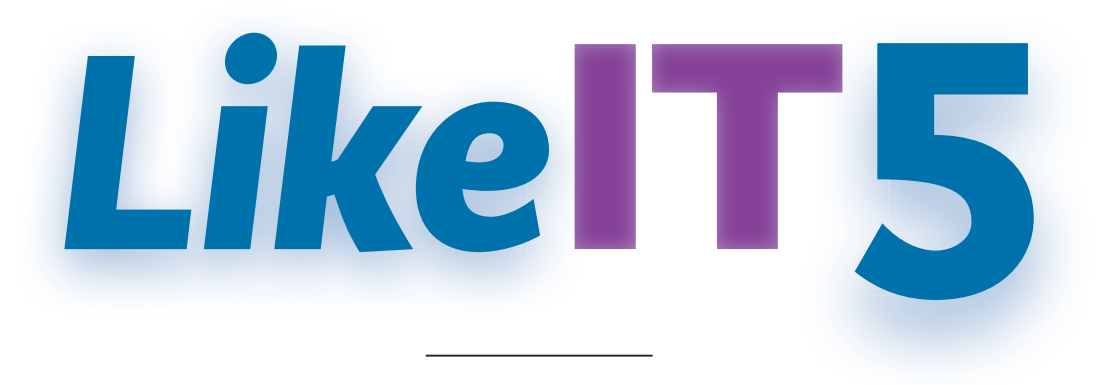

## **UDŽBENIK** za **Informacijske i digitalne kompetencije** u petom razredu osnovne škole

2. izdanje

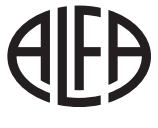

2024.

Nakladnik ALFA d. d. Zagreb Nova Ves 23a Za nakladnika Ivan Petric Direktorica nakladništva mr. sc. Daniela Novoselić Urednica za Informatiku Marija Draganjac, prof Recenzija doc. dr. sc. Igor Tomičić Josip Kličinović, prof. Lektura Kristina Ferenčina Likovno i grafičko oblikovanje Alfa d. d. Fotografije shutterstock.com Adobe Stock Digitalno izdanje Alfa d. d. Mozaik Education Ltd. Tehnička priprema Alfa d. d. Tisak Stega tisak

Proizvedeno u Republici Hrvatskoj, EU

Ministarstvo znanosti i obrazovanja Republike Hrvatske odobrilo je ovaj udžbenik za upotrebu u skopu provedbe Eksperimentalnoga programa *Osnovna škola kao cjelodnevna škola – Uravnotežen, pravedan, učinkovit i održiv sustav odgoja i obrazovanja*. KLASA: **602-01/23-01/00424**, URBROJ: **533-06-23-0001**, od **23. kolovoza 2023. godine**.

CIP zapis dostupan je u računalnome katalogu Nacionalne i sveučilišne knjižnice u Zagrebu pod brojem 001232651.

| OPSEG PAPIRNATOG IZDANJA | MASA PAPIRNATOG IZDANJA | KNJIŽNI FORMAT          |
|--------------------------|-------------------------|-------------------------|
| 124 str.                 | 272 g                   | 265 mm (v) x 210 mm (š) |

Digitalno izdanje dostupno je na internetskoj adresi **hr.mozaweb.com** ili putem aplikacije **mozaBook** za pametne uređaje s operativnim sustavima Android i iOS.

#### ©Alfa

#### Ova knjiga, ni bilo koji njezin dio, ne smije se umnožavati ni na bilo koji način reproducirati bez nakladnikova pismenog dopuštenja.

Mozaik Education Ltd. zadržava intelektualno vlasništvo i sva autorska prava za komercijalne nazive mozaBook, mozaWeb, digitalne proizvode, sadržaje i usluge proizvedene neovisno o nakladniku Alfa d. d.

# Sadržaj

## 1

## **E-SVIJET**

| 1.1. | Digitalna bilježnica8                     |
|------|-------------------------------------------|
| 1.2. | Internet i mrežni preglednici14           |
| 1.3. | Pronalazak i vrednovanje<br>informacija19 |
| 1.4. | Napredno pretraživanje23                  |

## RAČUNALNO RAZMIŠLJANJE I PROGRAMIRANJE

| 2.1. Prisjetimo se30                  |
|---------------------------------------|
| 2.2. Strategije rješavanja problema34 |
| 2.3. Složeni problemi i potproblemi40 |

| A Python | 48 |
|----------|----|
|----------|----|

- 2.4. Uvod u Python ......48
- 2.6. Ulazne i izlazne vrijednosti programa. Tipovi podataka .....55
- 2.7. Petljamo petlju ponavljanje niza naredbi.....60

| 2.8. Uvjet u programiranju64       |
|------------------------------------|
| 2.9. Grananje <i>if-else</i> 67    |
| 2.10. Programiranjem do rješenja70 |

### **B** Scratch

| 2.4. Uvod u Scratch75                                            |
|------------------------------------------------------------------|
| 2.5. Gradimo program80                                           |
| 2.6. Ulazne i izlazne vrijednosti<br>programa. Tipovi podataka84 |
| 2.7. Petljamo petlju – ponavljanje niza<br>naredbi               |
| 2.8. Uvjet u programiranju92                                     |
| 2.9. Grananje <i>if-else</i> 96                                  |
| 2.10. Programiranjem do rješenja 98                              |

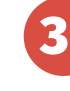

## **MULTISVIJET**

| 3.1. Prava korištenja programa 102 |
|------------------------------------|
| 3.2. Uredi tekst106                |
| 3.3. Ilustriraj svoj rad109        |
| 3.4. Izradi svoj plakat114         |
| 3.5. Izradi tablicu                |
|                                    |

## Uvod

Informacijska i komunikacijska tehnologija i digitalne kompetencije postali su važan dio tvojeg svakodnevnog života. Tako se digitalnim uređajima možeš koristiti u svakodnevnom radu te za učenje i zabavu. No osim tehnološkog dijela, važan dio informatike čini misaoni dio – računalno razmišljanje. A upravo ti računalno razmišljanje, baš kao i sama računala, pomaže u rješavanju svakodnevnih problema. Ovaj udžbenik pokazat će ti kako.

Udžbenik od tebe traži puno rada kako bi stjecanje novih vještina bilo što uspješnije. Za lakše praćenje udžbeničkog sadržaja pročitaj kratak vodič o tome što te očekuje u svakoj temi.

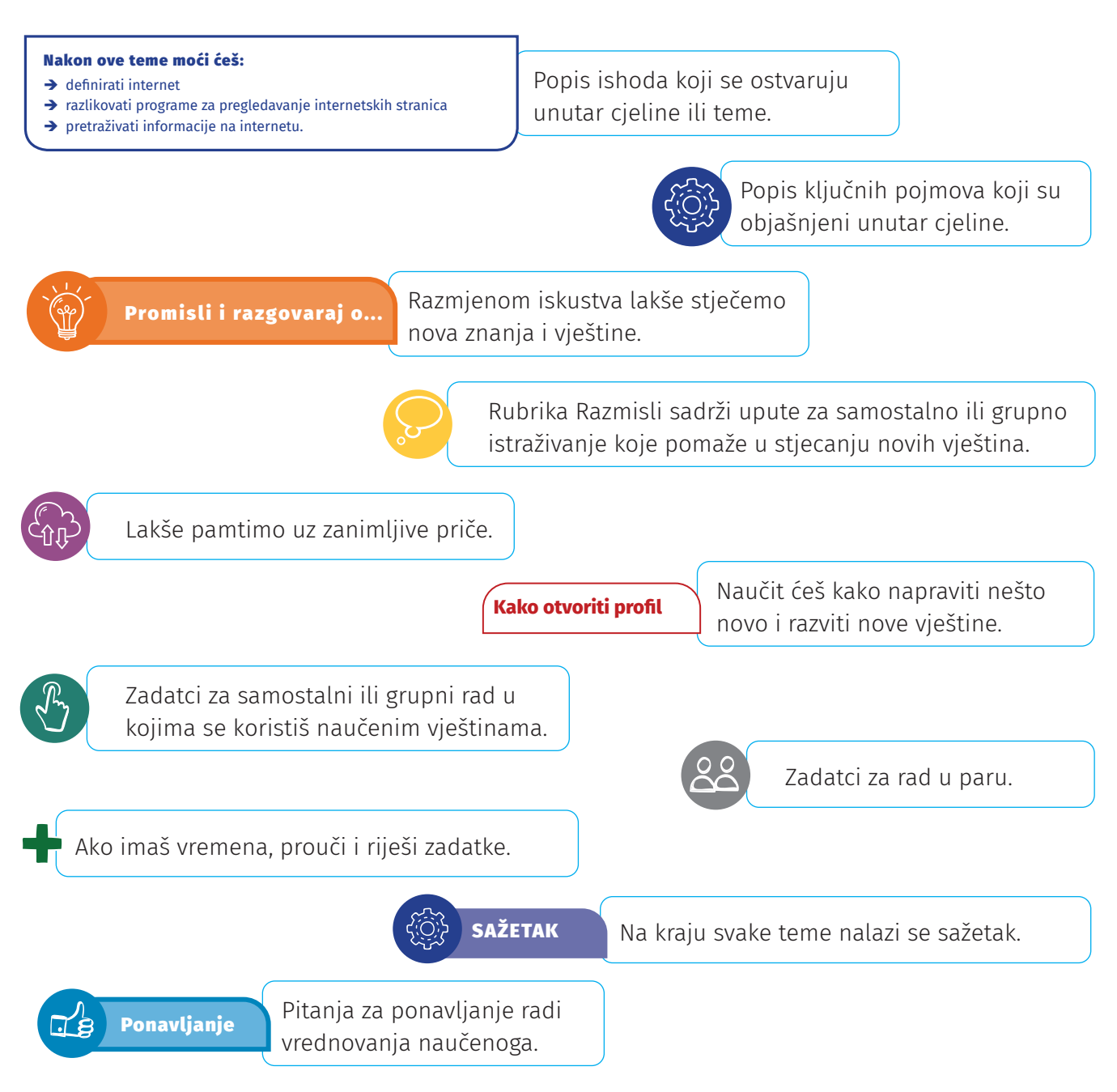

# **1** E-svijet

## Na kraju ove cjeline moći ćeš:

## IDK OŠ A.5.1.

- ➔ procijeniti pouzdanost informacija iz različitih izvora
- → identificirati potencijalne izvore pristranosti, nejasnoća ili netočnosti u informacijama
- → navoditi kriterije za procjenu kvalitete informacija
- ➔ procijeniti relevantnost informacija u odnosu na specifičan zadatak ili projekt
- → kritički razmišljati o informacijama iz različitih izvora
- → sintetizirati informacije kako bi stvorio smislenu i kvalitetnu cjelinu

## IDK OŠ C.5.3.

→ kombinirati funkcije programa prema zadanim uputama

### Međupredmetne teme

- → uz podršku učitelja ili samostalno tražiti nove informacije iz različitih izvora i uspješno ih primjenjivati pri rješavanju problema
- → razvijati radne navike
- → razvijati kreativno i kritičko mišljenje
- ➔ planirati
- → razvijati komunikacijske kompetencije
- → suradnički učiti i raditi u timu
- ➔ prepoznati opasnosti od pretjeranog korištenja ekranom.

U ovoj nastavnoj cjelini istražit ćeš razvoj računala, operacijskih sustava i računalnih programa, a rezultate istraživanja spremat ćeš u digitalnu bilježnicu OneNote.

U današnje vrijeme gotovo je nemoguće zamisliti život bez računala. Ono je postalo nezamjenjivo i većina ljudskih djelatnosti obavlja se brže i točnije uz njegovu pomoć. I ne samo to, svako računalo svoj puni smisao i namjenu ostvaruje tek onda kada je povezano s drugim računalima. Digitalna bilježnica internet mrežni preglednik mrežne tražilice Google ključni pojam vrednovanje informacija pretraživački filter pretraživački operator

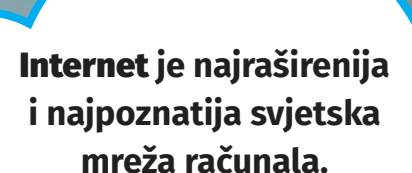

 $\overline{}$ 

#### Promisli i razgovaraj o...

- Što za tebe znači internet?
- Razmišljaš li o tome kakve informacije o sebi ostavljaš na internetu?
- Što najviše voliš raditi na internetu?
- Ima li kakvih negativnih primjera za koje si čuo/čula da su se dogodili putem interneta?

## Zanimljivost

Kako je nastala prva računalna mreža?

Računalna mreža ARPANET (engl. **A**dvanced **R**esearch **P**roject **A**gency **N**etwork) smatra se prvom računalnom mrežom koja je 1969. godine nastala u Sjedinjenim Američkim Državama za potrebe Ministarstva obrane. Povezivala je znanstvene i istraživačke institucije koje su radile na razvoju vojne tehnologije.

# 1.

## 1.1. Digitalna bilježnica

### Nakon ove teme moći ćeš:

## IDK OŠ A.5.1.

- → sastaviti/izraditi popis traženih informacija ili plan aktivnosti te formulirati pretrage
- → analizirati, kritički vrednovati te zajednički odabrati traženu informaciju u rezultatima pretrage

## IDK OŠ C.5.3.

- ➔ koristiti osnove programa OneNote
- ➔ stvoriti bilježnicu
- → zapisivati bilješke i umetati digitalne sadržaje i datoteke u bilježnicu
- ➔ organizirati svoju bilježnicu.

Razgovaraj s prijateljem/prijateljicom o podatcima, informacijama i dokumentima kojima se koristiš u svom školovanju. Znaš li gdje se oni nalaze na tvom računalu? Jesu li lijepo posloženi i organizirani?

Danas živimo u svijetu mnoštva informacija. Neke su ti potrebne svakodnevno pa ih lakše pamtiš, a neke opet mogu biti jako važne, ali se njima ne koristiš svaki dan. Uobičajeno je da ljudski mozak zaboravi podatke kojima se ne koristiš često, stoga se koristimo bilješkama. Sve te domaće zadaće, termini za trening, dodatna nastava, izborni jezik, sviranje instrumenta... za sve aktivnosti potrebno je zapamtiti vrijeme održavanja, ali i pratiti njihov tijek.

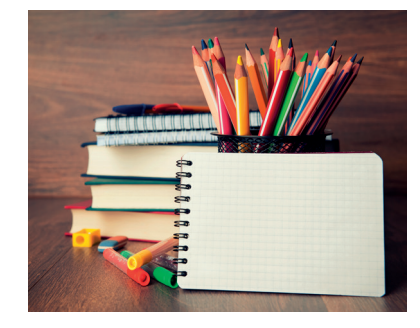

Za bolju organizaciju možeš se koristiti bilježnicom i sve to zapisati. No sada ćeš naučiti kako sve to jednostavno raditi na računalu. Vođenje dokumenata u koje zapisuješ podatke, slažeš svoje radove i pratiš tijek svog školovanja zove se **e-portfolio**.

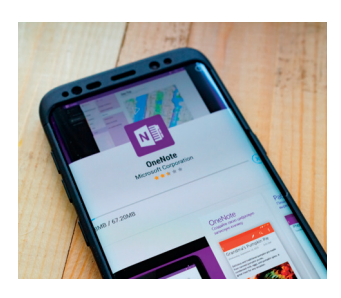

Bilježnicu OneNote možemo stvoriti na više načina:

1. u programu OneNote 2016 instaliranom na računalu (offline)

2. na OneDriveu unutar Office 365 sustava (*online*).

Kako bi ti tvoja bilježnica uvijek bila dostupna za rad, za njezinu izradu upotrijebi aplikaciju OneNote unutar Officea 365. Za stvaranje nove bilježnice prijavi se na Office 365 svojim AAI@Edu.hr korisničkim podatcima te otvori OneDrive.

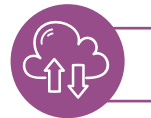

Godine 2003. načinjena je prva inačica (verzija) programa OneNote.

Za stvaranje prve digitalne bilježnice potrebno je iz padajućeg izbornika **Novo** odabrati **Bilježnica programa OneNote** te dodijeliti naziv bilježnice i sve potvrditi klikom na **Stvori**.

Otvorit će se prazna radna bilježnica u kojoj se sve promjene automatski spremaju.

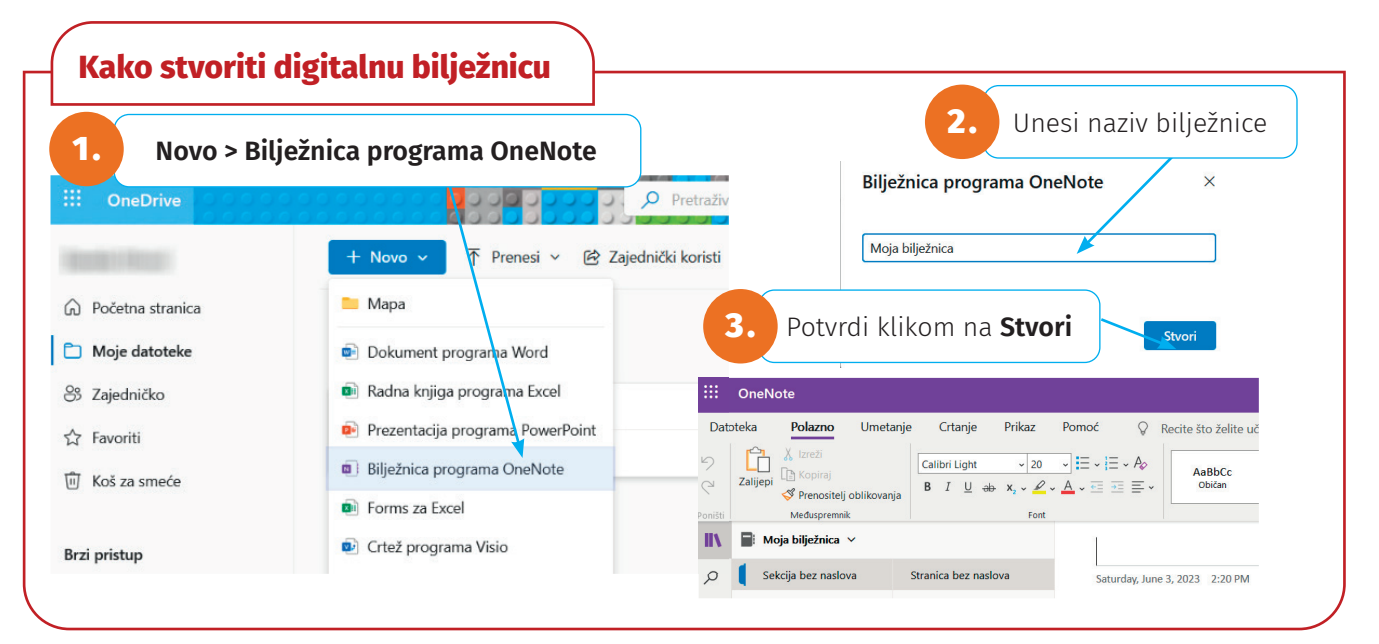

### Stvaranje digitalne bilježnice

Na OneDriveu stvori novu mapu naziva **Peti razred**. Unutar mape stvori digitalnu bilježnicu odabirom **Novo > Bilježnica programa OneNote**. Otvorit će se prozor u koji upiši (naziv bilježnice) **Moja bilježnica** i potvrdi unos klikom na **Stvori**. U novoj kartici mrežnog preglednika otvorit će se prazna bilježnica sa Sekcijom bez naslova i Stranicom bez naslova.

Digitalna bilježnica sastoji od odlomka (sekcije) i stranica. Za početak trebaš organizirati bilježnicu, odnosno podijeliti bilježnicu na sekcije i svakoj sekciji dodati stranice. Dodana sekcija na početku ima jednu praznu stranicu naziva **Stranica bez naslova**. Unosom teksta na crtu pri vrhu stranice taj tekst postaje naziv stranice. Sve promjene nastale u bilježnici automatski se spremaju.

## Kako dodavati sekcije i stranice

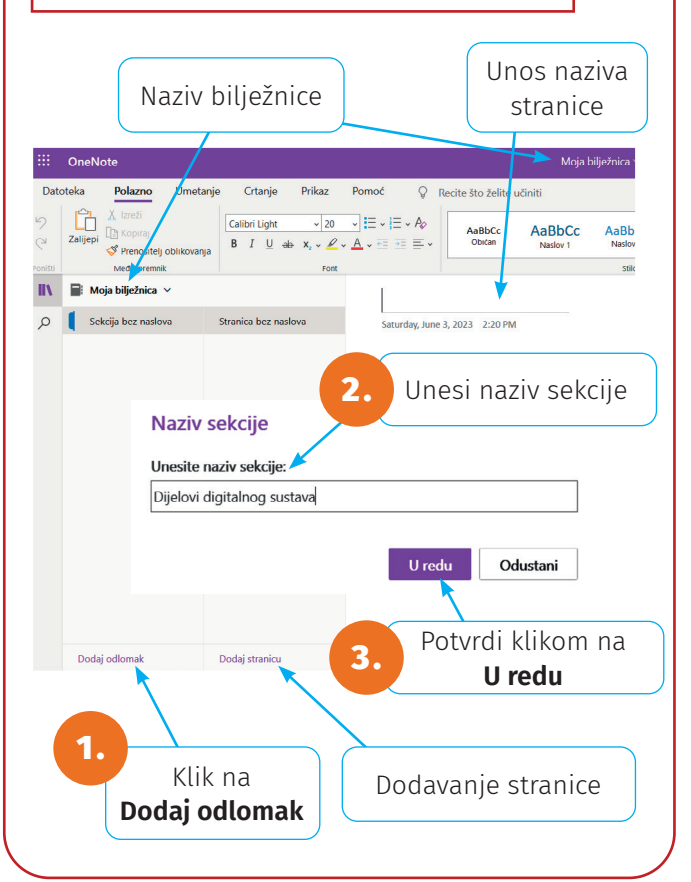

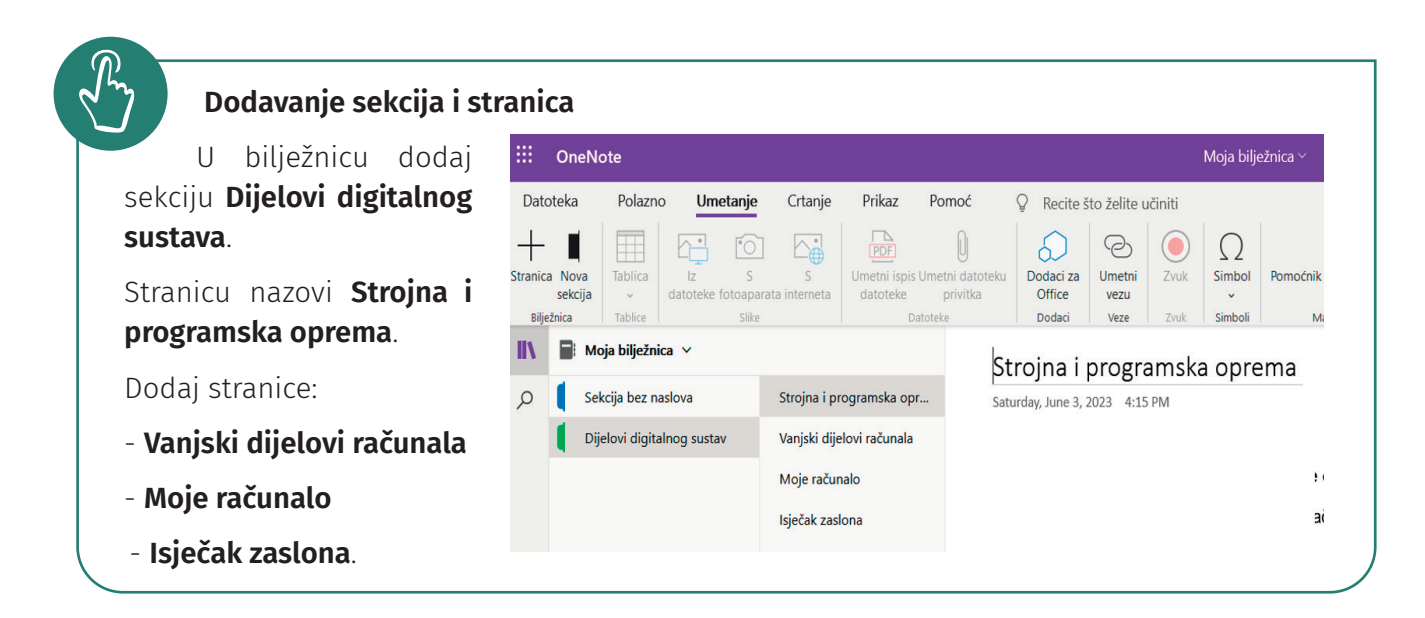

Prednost digitalnih bilježnica jest u tome što u njih možeš umetati druge digitalne sadržaje: slike, tablice, zvukove, videozapise, poveznice, datoteke u cijelosti..., a sve to pomoću kartice **Umetanje**.

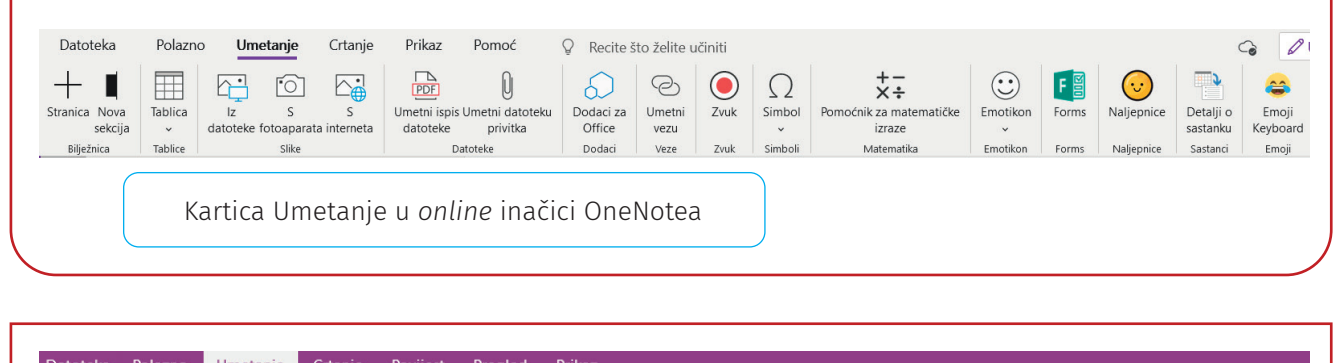

| Image: Constraint of the second second se | Datoteka                                           | a Polaz      | zno Um               | etanje               | Crtanje                 | Povijest             | Preglec | d Prika              | z                         | A    |               |                     |                                  |                         | π         |        |
|----------------------------------------------------------------------------------------------------|----------------------------------------------------|--------------|----------------------|----------------------|-------------------------|----------------------|---------|----------------------|---------------------------|------|---------------|---------------------|----------------------------------|-------------------------|-----------|--------|
| Umetanje Tablica Ispisana Datoteka Proračunska Isječci Slike Slike s Videozapis Veza Snimi Snimi Datum Vrijeme Datum i Predlošci Jednadžba Simi razmak v datoteka privitka tablica zaslona interneta s interneta s interneta Tablice Datoteke Slike Medijski sadržaji Veze Snimanje Vremenska oznaka Stranice Simboli                                                                                                    | V                                                  |              |                      | U                    | ×                       | <b>•</b> +           |         |                      |                           | 6    | <b>Y</b> 0    | 0                   |                                  |                         | Л         | 27     |
| Umetanje Tablice Datoteke Slike Medijski sadržaji Veze Snimanje Vremenska oznaka Stranice Simboli<br>Kartica Umetanje u <i>offline</i> inačici OneNotea                                                                                                    | Umetni<br>razmak                                   | lablica<br>* | lspisana<br>datoteka | Datoteka<br>privitka | Proračunsk<br>tablica • | a Isječci<br>zaslona | Slike   | Slike s<br>interneta | Videozapis<br>s interneta | Veza | Snimi<br>zvuk | Snimi<br>videozapis | Datum Vrijeme Datum i<br>vrijeme | Predlošci<br>stranice • | Jednadžba | Simbol |
| Kartica Umetanje u <i>offline</i> inačici OneNotea                                                                                                    | Umetanje                                           | Tablice      |                      | Datotek              | e                       |                      | Slike   |                      | Medijski sadržaji         | Veze | Sr            | nimanje             | Vremenska oznaka                 | Stranice                | Simb      | oli    |
|                                                                                                    | Kartica Umetanje u <i>offline</i> inačici OneNotea |              |                      |                      |                         |                      |         |                      |                           |      |               |                     |                                  |                         |           |        |

Tekst na stranicu unesi klikom na bilo koje mjesto na stranici. Tekst se upisuje u tekstni okvir koji možeš premještati po potrebi – postavljanjem pokazivača na gornji obrub tekstnog okvira dok ne promijeni izgled u križ s četiri strelice. Držeći pritisnutu lijevu tipku miša, pomiči tekstni okvir na željeno mjesto. Veličinu tekstnog okvira možeš promijeniti postavljanjem pokazivača miša na desni rub tekstnog okvira dok ne promijeni oblik u dvostranu strelicu. Držeći pritisnutu lijevu tipku miša, pomiči miš u lijevu ili desnu stranu. Tekst možeš dodatno oblikovati na kartici **Polazno** pomoću naredbi u grupi **Font**. Tekstni okvir briše se tipkom **Delete**.

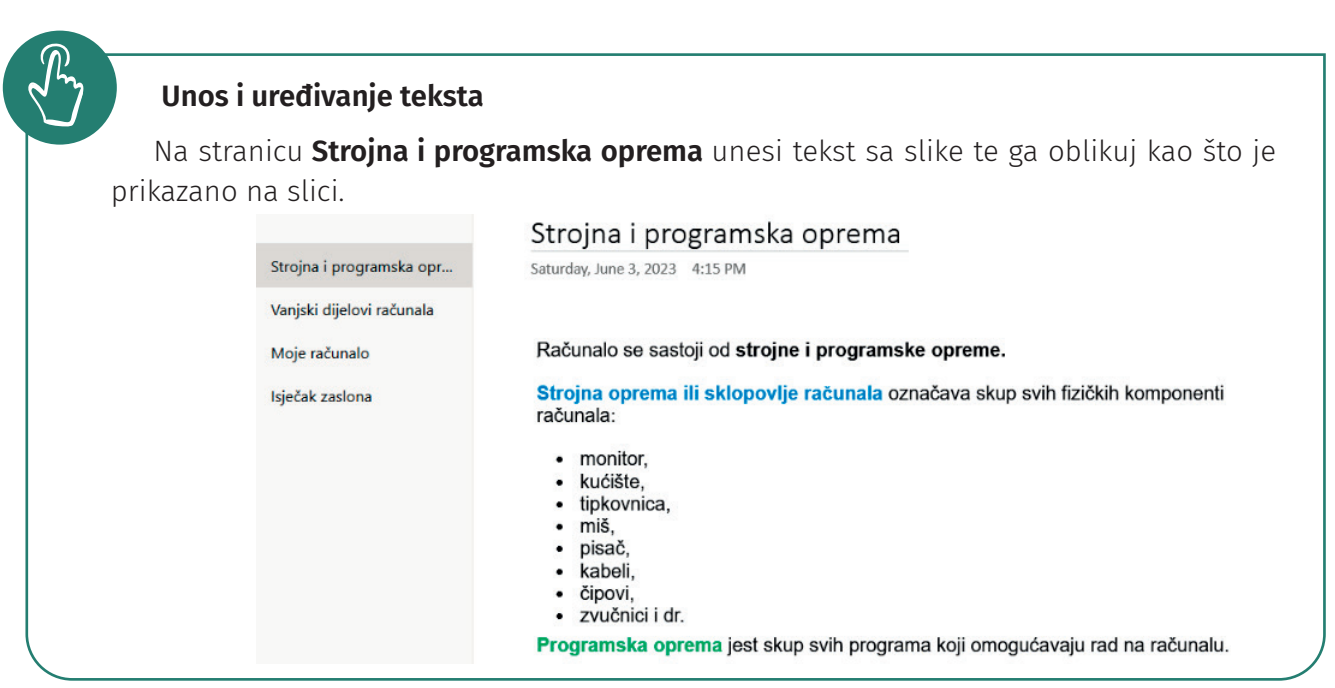

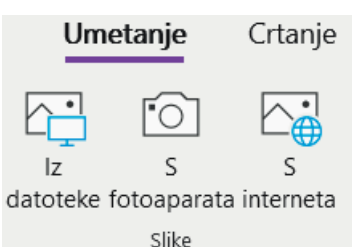

U bilježnicu možeš umetnuti sliku s računala pomoću kartice **Umetanje > Iz Datoteke**. U dijaloškom okviru odaberi mapu u kojoj se nalazi slika, označi sliku i klikni na **Otvori**.

Sliku možeš umetnuti i s interneta pomoću kartice **Umetanje > S interneta**. Upiši željeni pojam u dijaloški okvir (u tražilicu Bing) i potvrdi unos tipkom Enter. Tražilica Bing kao rezultat pretrage

prikazuje slike s uključenim filterom Creative Commons Only koji osigurava pretraživanje prema CC licenciji. Klikom odaberi sliku i potvrdi odabir klikom na gumb **Umetni**. Umetnutu sliku možeš premještati i mijenjati joj veličinu.

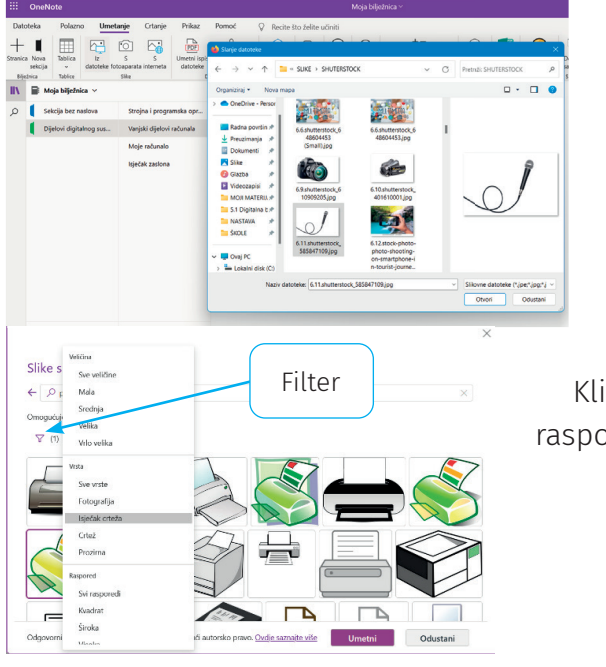

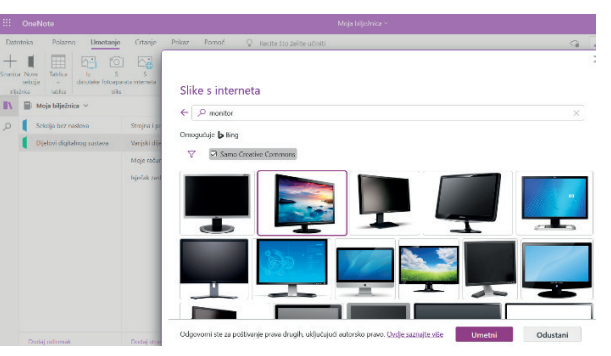

Klikom na filter možeš pretražiti slike po veličini, vrsti, rasporedu i boji.

#### Umetanje slike u digitalnu bilježnicu

Na stranicu **Vanjski** dijelovi računala umetni slike monitora, kućišta, tipkovnice, zvučnika, miša, mikrofona... Umetni slike Iz datoteke i S interneta. Ispod slika dodaj tekst s nazivima dijelova računala.

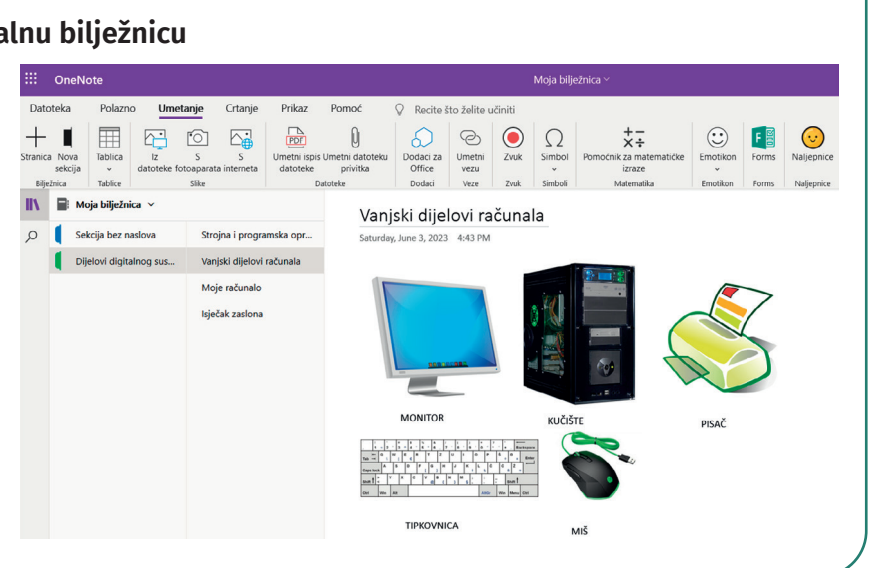

Nerijetko trebaš na brzinu negdje nešto prekrižiti, podcrtati, zaokružiti. Kao u pravoj, i u digitalnoj bilježnici moguće je služiti se Olovkom i Alatom za isticanje pomoću kartice **Crtanje**.

Kartica crtanje u online načinu.

| Date    | oteka            | Pola              | izno Um       | etanje               | Crtan | je    | Prikaz      | Pomoć  | Q                  | Recite što    | želite uči | niti                              |
|---------|------------------|-------------------|---------------|----------------------|-------|-------|-------------|--------|--------------------|---------------|------------|-----------------------------------|
| 5       | L <sup>A</sup> I |                   | ♦ 3>          | $\triangleright$     |       |       |             |        | <b>?</b>           |               |            | +-<br>×÷                          |
| Q       | Vrsta            | Odabir (<br>lasom | Sumica Olovka | Alat za<br>isticanje | Crna  | Plava | Tamnozelena | Crvena | Boja<br>rukopisa ~ | Debljina<br>v | Ruler      | Pomoćnik za matematičke<br>izraze |
| Poništi |                  |                   | Alati         |                      |       |       | Boja        |        |                    | Stil          | Ruler      | Matematika                        |

Kartica crtanje u offline načinu.

| ř          | Polazno | Umetanj    | e Crtanje | Povijest | Pregled | Prikaz | Raspored |          |                |          |            |          |      |     |           |
|------------|---------|------------|-----------|----------|---------|--------|----------|----------|----------------|----------|------------|----------|------|-----|-----------|
|            |         | Duka za G  |           |          | $\sim$  | $\sim$ |          |          | 10000          | 1 Imetni |            | 2        | á    | à   | à         |
| Jisivarije | lasom n | amještanje |           |          | $\sim$  | $\sim$ | $\sim$   | debljina | V Y X Y X ZX Ŧ | razmak   |            | j Kouraj | u te | kst | kst mater |
|            |         |            |           |          | Alati   |        |          |          | Oblici         |          | Uređivanje |          |      |     | Pretvar   |

## Crtanje u digitalnoj bilježnici

Koristeći se različitim alatima na kartici Crtanje, nacrtaj svoje računalo na kartici Moje računalo.

Ponekad ćeš poželjeti umetnuti u bilježnicu zaslonski isječak (snimku zaslona) programa u kojem radiš. Istodobnim pritiskom na tipke **Windows, Shift** i **S** pokreni **Alat za izrezivanje**. Držeći pritisnutu lijevu tipku, označi dio zaslona

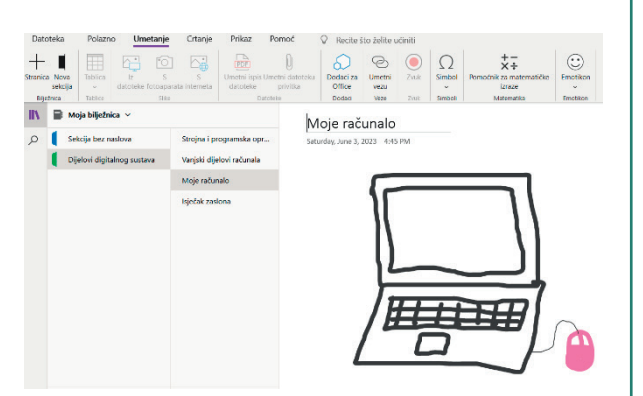

koji želiš umetnuti u digitalnu bilježnicu. Klikni na željeno mjesto na stranici u digitalnoj bilježnici i istodobnim pritiskom na tipke **Ctrl** i **V** zalijepi zaslonski isječak na stranicu.

#### Umetanje zaslonskog isječka u digitalnu bilježnicu

Otvori program Word na računalu. Pokreni Alat za izrezivanje i označi dio prozora programa. Postavi se na stranicu **Isječak crteža** u digitalnoj bilježnici i tipkama **Ctrl+V** zalijepi isječak na stranicu. Iznad isječka napiši koje si tipke koristio/koristila.

|                             | lsječak zaslona                                                                                                    |
|-----------------------------|----------------------------------------------------------------------------------------------------|
| t                           | Saturday, June 3, 2023 8:32 PM                                                                                                    |
| с                           |                                                                                                    |
| ž<br>etanje datoteke i priv | + SHIFT+S pokretanje Alata za izrezivanje                                                                                                    |
| ak zasiona                  | CTRL+V lijepljenje zaslonskog isječka na stranicu                                                                                                    |
|                             | 🙀 🗠 - 🖸 🗉 Wike size-psychiae (is the sample billion) - Verd                                                                                                    |
|                             | Sakopka Priszno Umrtanje Glanje Diajn Raporet Reference Skopnapisna Projett Prikaz Programnanje Pomot 🖓 Recte Stadelite učinili                                                                                                    |
|                             | Autorial Autorial Aut |
|                             | Independent         Not         Not <th< td=""></th<>                                                                                                    |
|                             | Veliko početno slovo -PRAVOPISNE VJEŽBJ                                                                                                    |

# Ľ

Za razne projekte postoji i zajednička razredna **Bilježnica za predmete** koju će izraditi učiteljica ili učitelj. Bilježnica za predmete sadrži zajedničke sekcije:

**Biblioteka sadržaja** – sekcija kojoj mogu pristupiti svi učenici te čitati i kopirati materijale koje je za njih tamo postavio učitelj.

**Collaboration Space** – sekcija za suradnju u kojoj svi učenici mogu čitati, pisati, raditi, brisati i dodavati podatke.

**Bilježnica za predmete** sadrži i privatne prostore za svakog učenika kojima mogu pristupiti samo učenik i učitelj.

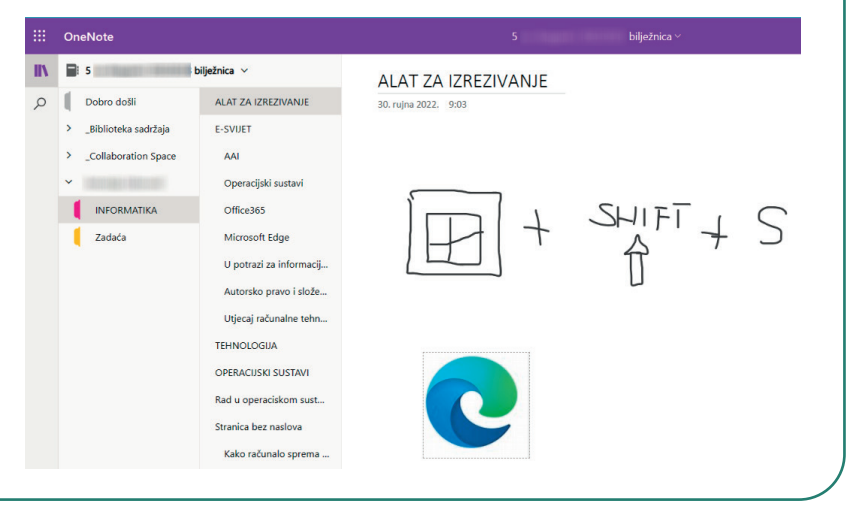

## SAŽETAK

OneNote je program za bilježenje i organizaciju podataka i dokumenata.

E-portfolio je digitalna mapa u kojoj prikupljamo svoje radove, pišemo bilješke i pratimo tijek svog školovanja.

Digitalna bilježnica sastoji se od sekcija i stranica u koje unosiš bilješke i digitalne sadržaje.

## **Denavljanje**

- Kako se naziva program za uređenje digitalne bilježnice?
- 2. Što je e-portfolio?
- 3. Opiši postupak spremanja digitalne bilježnice.
- 4. Pomoću kojih dijelova organiziramo digitalnu bilježnicu?
- 5. Opiši postupak umetanja datoteke u digitalnu bilježnicu.

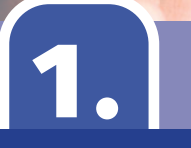

## 1.2. Internet i mrežni preglednici

#### Nakon ove teme moći ćeš:

#### IDK OŠ A.5.1.

- ➔ definirati internet
- ➔ razlikovati programe za pregledavanje mrežnih stranica
- ➔ pretraživati informacije na internetu.

Tvoji su predci nekada crtali po špiljama, usmenom predajom prenosili važne informacije jedni drugima, pisali prva pisma na papirusu, a nakon toga došlo je do pojave papira. Na koji način ti danas komuniciraš? Pojmovi tvoje današnjice jesu: pametni telefoni, tableti, slanje e-pošte, videokomunikacija, "sviđa mi se", društvene mreže i još mnogi drugi.

Razmisli i pokušaj u svoju bilježnicu opisati kako provode dan: baka ili djed, mama ili tata i na kraju opiši kako izgleda jedan tvoj dan u tjednu. Koja je najveća razlika između dana bake i djeda i tvog dana? Jesu li oni čuli za internet i mogli svaki dan pročitati vijesti na mreži, pronaći recept za nedjeljni ručak ili videopozivom komunicirati s rođakom koji živi u Africi?

**Internet** je najveća svjetska mreža računala koja nam pruža razne usluge. No internet nije svemoguć i s pomoću njega ne možemo ostvariti sve svoje želje, ali nam uvelike može olakšati rad i učenje. Ako se svojim računalom povežemo u "mrežu svih mreža", postoje mnogobrojne usluge koje su nam dostupne.

Za korištenje internetskim uslugama potreban nam je mrežni preglednik. Preglednikom se možeš koristiti na osobnom računalu, tabletu ili mobitelu.

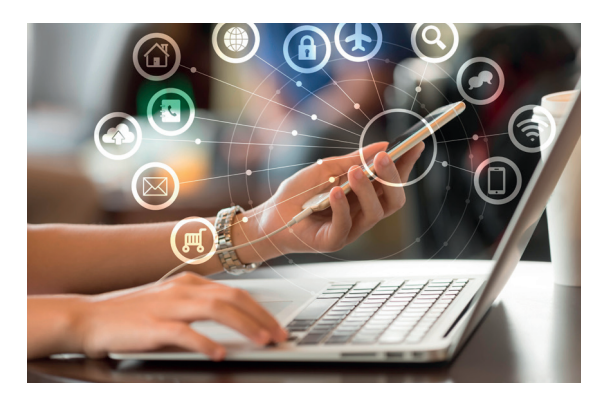

**Mrežni preglednik** jest program koji omogućuje pregledavanje mrežnih stranica. Mrežne stranice često se nazivaju i *web*-stranice (eng. *web* – mreža). Kroz mrežne stranice krećemo se uz pomoć **poveznica**. Poveznicu prepoznajemo po pokazivaču miša koji se iznad poveznice pretvara u šaku s ispruženim prstom.

> Znaš li naziv internetskog (mrežnog)preglednika kojim se koristiš?

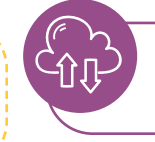

Prvi popularni grafički internetski preglednik bio je Mosaic, pokrenut 1993. godine.

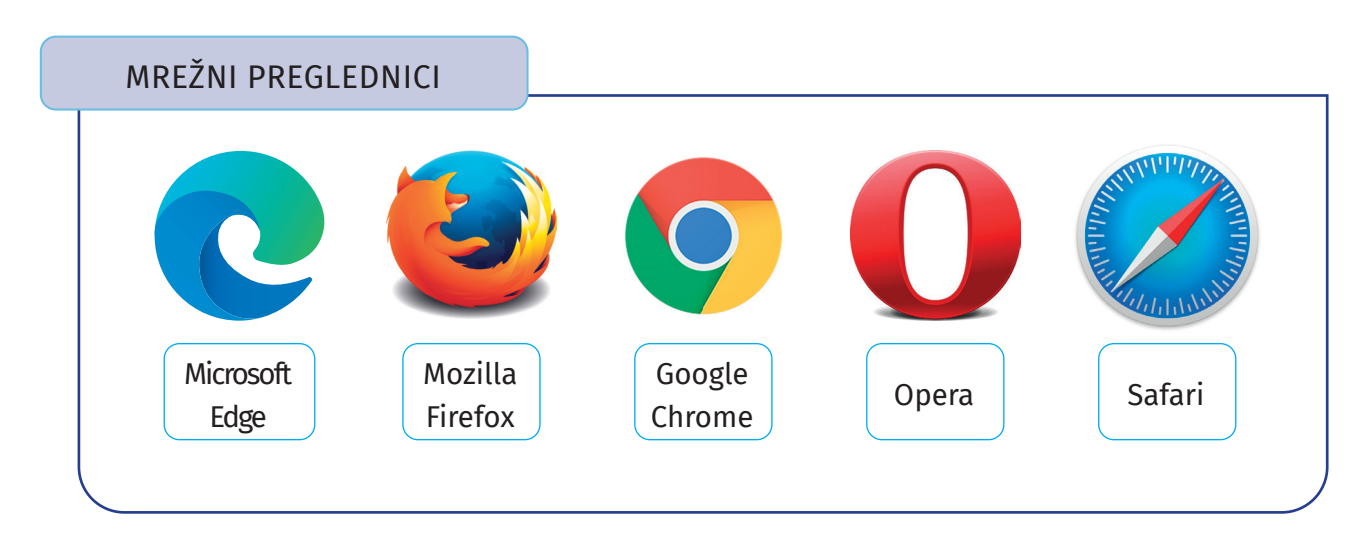

## Mrežni preglednik Microsoft Edge

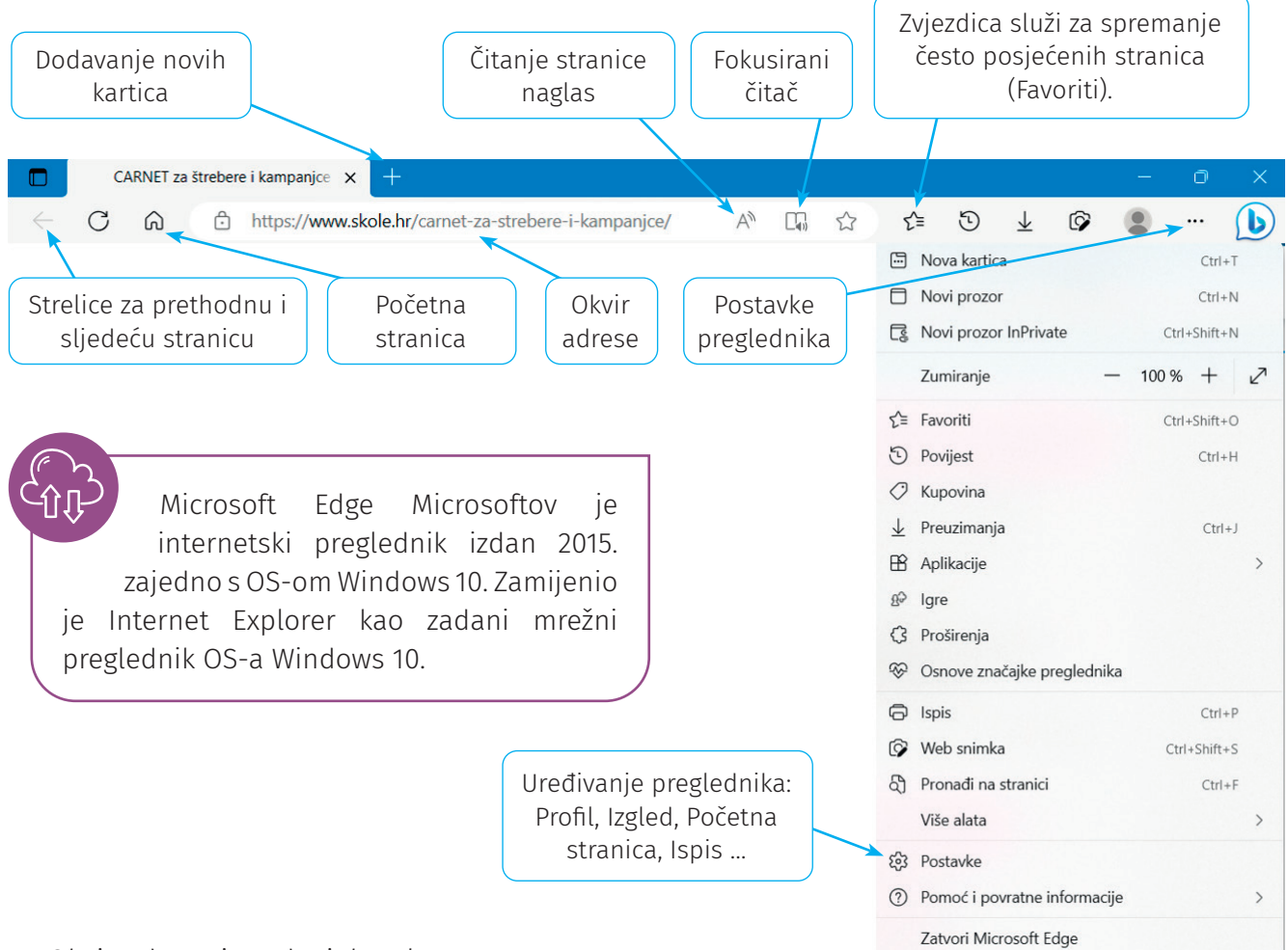

Okvir adrese ima dvojaku ulogu:

- 1. upisom adrese otvara mrežnu stranicu
- 2. upisom pojma pretražuje mrežu.

Mrežni preglednik možeš dodatno prilagoditi svojim potrebama. Mrežnu stranicu koju najčešće otvaraš u mrežnom pregledniku možeš postaviti za **Početnu stranicu**. Početna stranica otvara se pri svakom pokretanju mrežnog preglednika.

| Postavljanje Poče                                                      | etne stranice i prilagodba preglednika                           |                                 |
|------------------------------------------------------------------------|------------------------------------------------------------------|---------------------------------|
| Klikom na trotočku<br>klikni na <b>Postavke</b>                        | u gornjem desnom kutu mrežnog preglednika u o                    | tvorenom izborniku              |
| U izborniku Postavke od                                                | aberi <b>Start, pocetna stranica i nove kartice</b> .            |                                 |
| Postavi stranicu portal.o                                              | ffice.com kao početnu stranicu.                                  |                                 |
| Postavke                                                               | () Kada se Microsoft Edge pokrene                                |                                 |
| Q. Pretraživanje postavki                                              | O Otvori stranicu nove kartice                                   |                                 |
| Profili                                                                | Otvorite kartice iz prethodne sesije                             |                                 |
| Privatnost, pretraživanje i usluge                                     | Otvorite que stranice                                            |                                 |
| <li>Izgled</li>                                                        | O Otvorte ove strance.                                           |                                 |
| 🗇 Bočna traka                                                          | Stranice                                                         | Dodaj novu stranicu             |
| <ul> <li>Start, početna stranica, i nove kartice</li> </ul>            | Očistite popis i postavite ga na sve trenutačno otvorene kartice | Upotrijebi sve otvorene kartice |
| <ul> <li>Zajedničko korištenje, kopiranje i<br/>lijepljenje</li> </ul> |                                                                  |                                 |
| 🕞 Kolačići i dozvole web-mjesta                                        | ର Gumb za pocetnu stranicu                                       |                                 |
| Zadani preglednik                                                      | Prikaži gumb Polazno na alatnoj traci                            |                                 |
| 🛓 Preuzimanja                                                          | Postavi ono što gumb Polazno otvara u nastavku:                  | _                               |
| 왕 Obiteljska sigurnost                                                 | Stranica nove kartice                                            |                                 |
| A <sup>2†</sup> Jezici                                                 |                                                                  |                                 |
| Pisači                                                                 |                                                                  | Spremi                          |

U izborniku **Postavke** prilagodi **Izgled** mrežnog preglednika. Odaberi željenu **Temu**, istraži alat **Prilagodi alatne trake.** 

| ostavke                                           | Tema                    |                                             |                              |                          | Jeste li zadovoljni tenama? 🖒 🤇  |
|---------------------------------------------------|-------------------------|---------------------------------------------|------------------------------|--------------------------|----------------------------------|
| Q Pretraživanje postavki                          | $\bigcirc$              |                                             |                              |                          |                                  |
| a) Profili                                        | Zadano                  | Jutarnia magla                              | Ledena menta                 | Bijeg s otoka            | Sviež povietarac                 |
| Privatnost, pretraživanje i usluge                |                         |                                             |                              | ] [                      |                                  |
| ) Izgled                                          |                         |                                             |                              |                          |                                  |
| Bočna traka                                       |                         |                                             |                              |                          |                                  |
| Start, početna stranica, i nove kartice           | Nježno ružičasta        | Ružičasta                                   | Sunčani dan                  | Narančasto               | Tamnosiva                        |
| Zajedničko korištenje, kopiranje i<br>lijepljenje |                         |                                             |                              |                          |                                  |
| Kolačići i dozvole web-mjesta                     |                         |                                             |                              |                          |                                  |
| Zadani preglednik                                 | Hladni škriljevac       | Tamnoplava                                  | Ljubičasta                   | Pikantna crvena          | Zelena                           |
| ↓ Preuzimanja                                     |                         |                                             |                              |                          |                                  |
| B Obiteljska sigurnost                            |                         |                                             |                              |                          |                                  |
| 🕅 Jezici                                          | Otkoit                  | e još tema (2)                              |                              |                          |                                  |
| 🗇 Pisači                                          |                         | 10.0010.00                                  |                              |                          |                                  |
| Sustav i performanse                              | Niste pronasil onu koju | u zeiiter Otkrijte jos tema (               | Chrome web-trgovina.         |                          |                                  |
| 🔿 Vraćanje izvornih postavki                      |                         |                                             |                              |                          |                                  |
| 🗍 Telefon i drugi uređaji                         | Zumiranie               |                                             |                              |                          |                                  |
| Pristupačnost                                     |                         |                                             |                              |                          |                                  |
| O pregledniku Microsoft Edge                      | Zumiranje stranice 100% |                                             |                              |                          |                                  |
| O pregledniku Microsoft Edge                      | Zadana razina zumiran   | ija za sva web-mjesta. Da b                 | iste vidjeli razine zumiranj | ja određenih web-mjesta, | idite na <u>Kazine zumiranja</u> |
| O pregledniku Microsoft Edge                      |                         |                                             |                              |                          |                                  |
| O pregledniku Microsoft Edge                      | Prilagodba alat         | tne trake                                   |                              |                          |                                  |
| O pregledniku Microsoft Edge                      | Prilagodba alat         | t <b>ne trake</b><br>1ik kartica s akcijama |                              |                          | •                                |

Spremanje stranica u Favorite

Pohrani navedene mrežne stranice u Favorite u svom mrežnom pregledniku. https://www.enciklopedija.hr/ https://www.skole.hr/ https://edutorij.e-skole.hr/ Upiši u okvir adrese stranicu https://www.coolinarika.com i pronađi recept koji ti se sviđa. Otvori Favorite i napravi mapu Recepti. Pohrani stranicu u Favorite. Recept pokaži mami ili baki kod kuće i zajedno napravite ukusan ručak ili desert.

Ponekad je čitanje mrežnih stranica otežano zbog brojnih sadržaja (slika, reklama, animacija i sl.) koji nam odvlače pažnju s teksta. Fokusirani čitač olakšava čitanje mrežnih stranica.

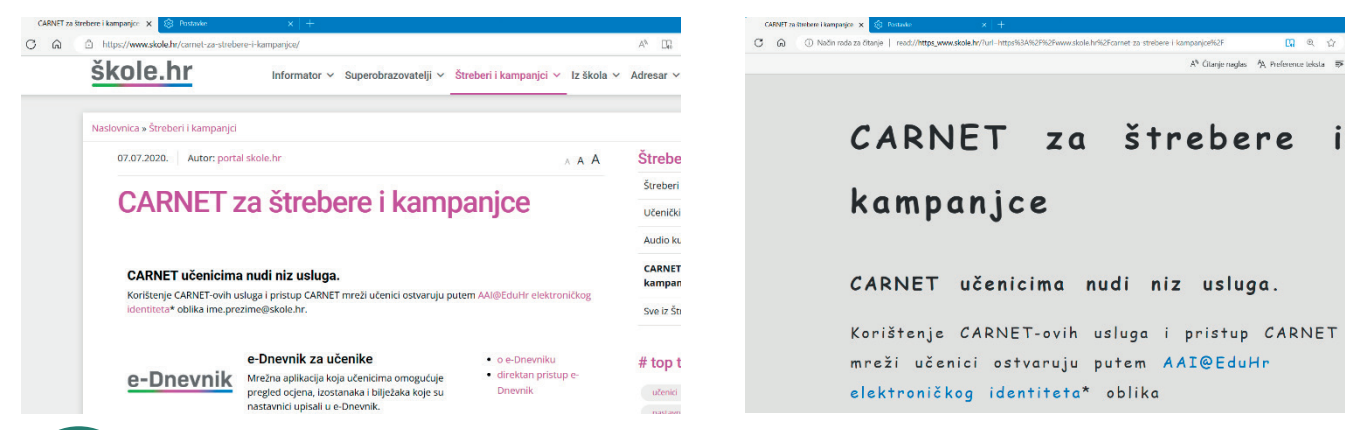

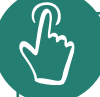

### Fokusirani čitač

Upiši u okvir adrese stranicu https://www.skole.hr/carnet-za-strebere-i-kampanjce. Klikom na ikonu Ulaz u fokusirani čitač u okviru adrese istraži njegove mogućnosti (Čitanje naglas, Preference teksta, Preferencije čitanja). Iz Fokusiranog čitanja izlazi se ponovnim klikom na ikonu u okviru adrese.

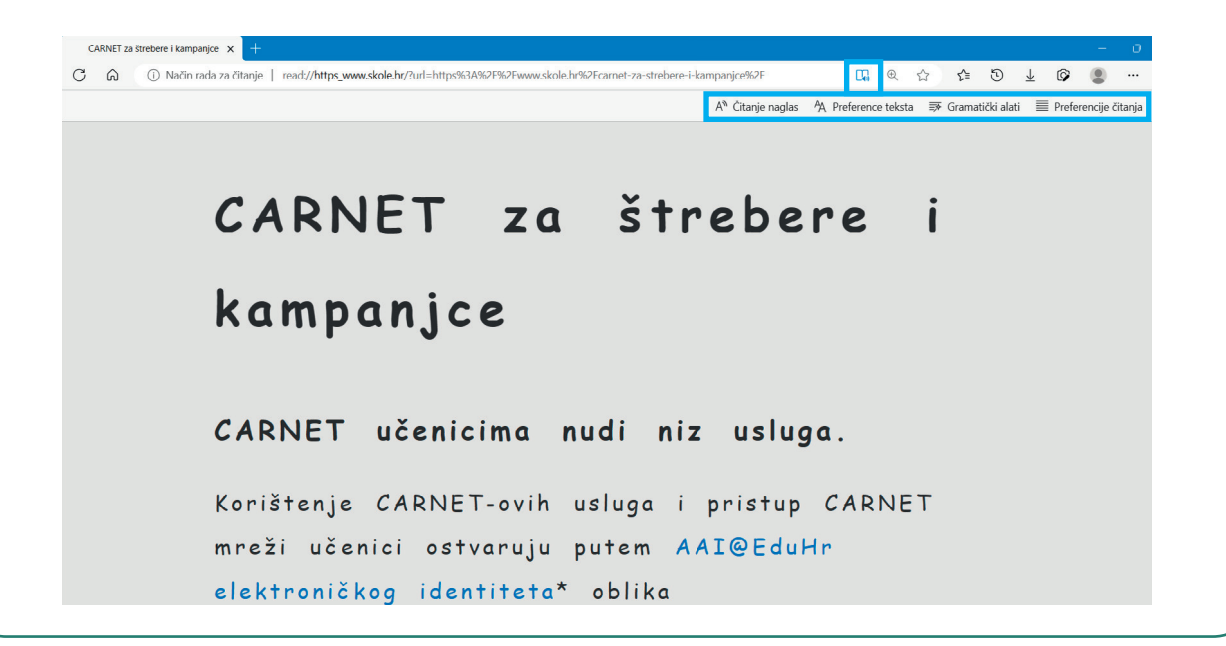

Internet je izvrsno sredstvo koje ti omogućuje komunikaciju, zabavu, edukaciju i brojne druge pogodnosti, ali ipak poneki dan u tjednu provedi kao nekoć tvoji djed i baka, bez današnje tehnologije. Slobodno vrijeme radije provedi na svježem zraku i s prijateljima na igralištu.

Istraži na računalu u učionici koji je mrežni preglednik instaliran.

a) Ako postoje dva preglednika, istraži koji ti se više sviđa i usporedi ih pa prepričaj prijatelju/prijateljici iz klupe svoje dojmove.

b) Detaljno istraži dijelove mrežnog preglednika.

c) Upiši u okvir adrese internetsku stranicu i otvori je: https://enciklopedija.hr

d) Na crtu tražilice u enciklopediji upiši pojmove: ABAK, ENIAC i kalkulator.

e) U digitalnoj bilježnici otvori novu sekciju naziva **Povijesni razvoj računala**. Nazovi stranice po pojmovima koje si upisao/upisala u enciklopediju. Na svakoj stranici u nekoliko rečenica opiši pojam i predstavi ga slikom.

## J~

Zamisli da nekomu trebaš objasniti što je internet. Kako bi ga ti opisao/opisala?

Pokušaj u svoju digitalnu bilježnicu ispisati sve što znaš o internetu. Kako bi nacrtao/ nacrtala internet? Znaš li da se internet često slikovno prikazuje poput paukove mreže? Računala su razmještena po cijelom svijetu i povezana u jednu zajedničku mrežu – internet. Sve što si napisao/napisala o internetu pokaži prijatelju/prijateljici u klupi. Imate li slične ili različite podatke?

## SAŽETAK

**Internet** je najveća svjetska mreža računala.

Internetski (mrežni) preglednik jest program koji omogućuje pregledavanje internetskih (mrežnih) stranica, odnosno *web*--stranica.

Najpoznatiji internetski preglednici jesu **Google Chrome** i **Safari**.

## **Ponavljanje**

- 1. Nabroji nekoliko pogodnosti koje ti omogućuje internet.
- 2. Opiši kako izgleda ikona internetskog preglednika Microsoft Edge, a kako Mozille Firefox.
- 3. Znaš li još koji internetski preglednik osim dvaju gore navedenih?
- 4. Kako ćeš ispisati, a kako pohraniti sadržaj s neke internetske stranice? Objasni.
- 5. Čemu služi zvjezdica na internetskim preglednicima?

## 1.3. Pronalazak i vrednovanje informacija

#### Nakon ove teme moći ćeš:

## IDK OŠ A.5.1.

- → imenovati nazive internetskih stranica za pretraživanje informacija
- → razlikovati internetske stranice za pretraživanje informacija
- ➔ pretraživati prema ključnoj riječi
- → analizirati i kritički vrednovati rezultate pretrage
- ➔ procijeniti pouzdanost informacija iz različitih izvora
- ➔ navoditi kriterije za procjenu kvalitete informacija.

#### Razmisli

Pročitaj i razmisli. Tibor je svom najboljem prijatelju Filipu za rođendan odlučio kupiti ulaznice za film koji on jedva čeka da stigne u kina. Na njegovu sreću, u kinu je taman počela premijera filma i njemu se to učinilo idealnim poklonom za Filipa. Tibor je otišao u kino po ulaznice, ali je morao dva sata provesti čekajući u redu. Bio je sretan što će uspjeti iznenaditi prijatelja, ali i umoran jer je toliko dugo

stajao u redu za ulaznice. Tek kada je Tibor došao kući, sjetio se da je zaboravio pogledati cijenu kokica kojima ga je također htio počastiti. Boji se da neće imati dosta novca i za kokice. Je li Tibor mogao kupiti ulaznice na neki drugi način osim čekanjem u redu? Može li na brži način provjeriti cijenu kokica osim da opet ode u kino?

Razvojem interneta i njegovih usluga informacije na internetu postale su sve brojnije. Tako danas na internetu možemo pronaći mnoštvo podataka i informacija, kupiti ili rezervirati ulaznicu za kino i sl. Dosad si naučio/naučila kako posjetiti mrežnu stranicu čiju adresu znaš. No ako želimo pronaći informacije za koje ne znamo na kojim se stranicama nalaze, tada se koristimo internetskim (mrežnim) tražilicama. Mrežne tražilice specijalizirane su mrežne stranice, čija je glavna funkcija pomoć u pronalaženju informacija pohranjenih na internetu. Neke od tražilica jesu Google (https://www.google.hr), Yahoo! (https://www.yahoo.com), Bing (https://www.bing.com).

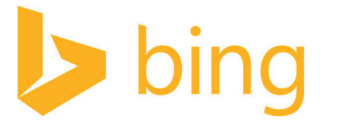

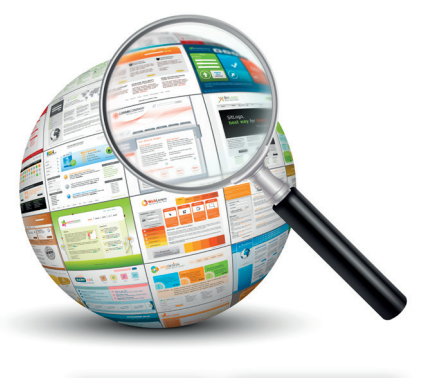

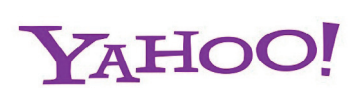

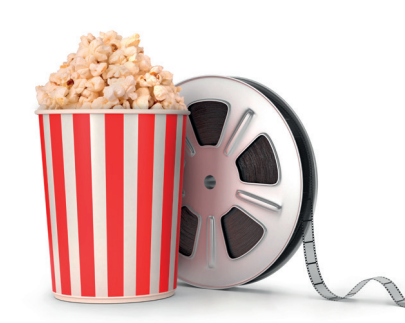

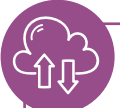

Google je najpoznatija mrežna tražilica. Riječ Google nastala je kao pogrešan izgovor broja googol koji označava broj jedan nakon kojeg slijedi sto nula.

Google

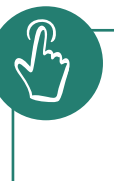

Pokreni na svom računalu mrežni preglednik, a zatim navedene mrežne tražilice i usporedi ih!

## Pretraga pomoću ključnog pojma

Tibor je ulaznicu za kino mogao rezervirati i putem interneta, a također je mogao saznati i ostale detalje vezane uz film. U tražilicu je trebao upisati ključnu riječ. Njegov film igra u kinu tako da je pojam *kino* trebao upisati u tražilicu.

Ako želimo pronaći podatke o nekom pojmu, potrebno je upisati taj pojam u tekstni okvir (1) i kliknuti na gumb **Google pretraživanje** (2) ili tipku **Enter** na tipkovnici. Upisani pojam postaje ključna riječ za pretragu i tražilica će prikazati

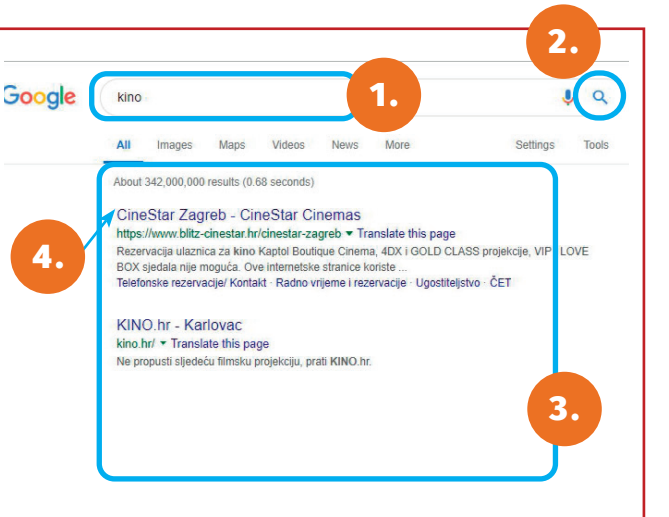

(3) sve pronađene stranice vezane uz zadani pojam. Prikaz naziva i mrežne adrese (4), a ispod se nalazi ulomak teksta u kojemu je traženi ključni pojam. Stranicu otvaramo klikom na naziv stranice (označeno plavom bojom, nakon otvaranja naziv je prikazan ljubičastom bojom).

Tražilica Google nudi nam mogućnost da za ključni pojam pretražimo slike, videozapise, karte, knjige:

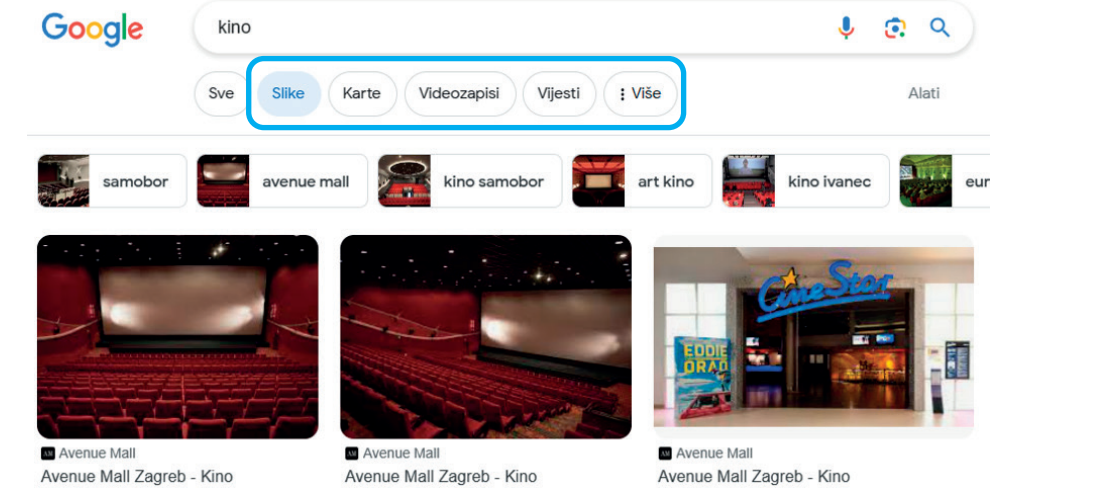

Ako isti pojam upišeš u različite tražilice, vjerojatno nećeš dobiti jednake rezultate pretrage. Upiši pojam *operacijski sustav računala* u tražilice Google, Yahoo! i Bing. Jesi li dobio/ dobila iste rezultate pretrage?